## **Field Change**

**Field Change:** A field change is a sub-permit that is created to capture a change in work. This change should be initiated by the customer via Civic Access portal.

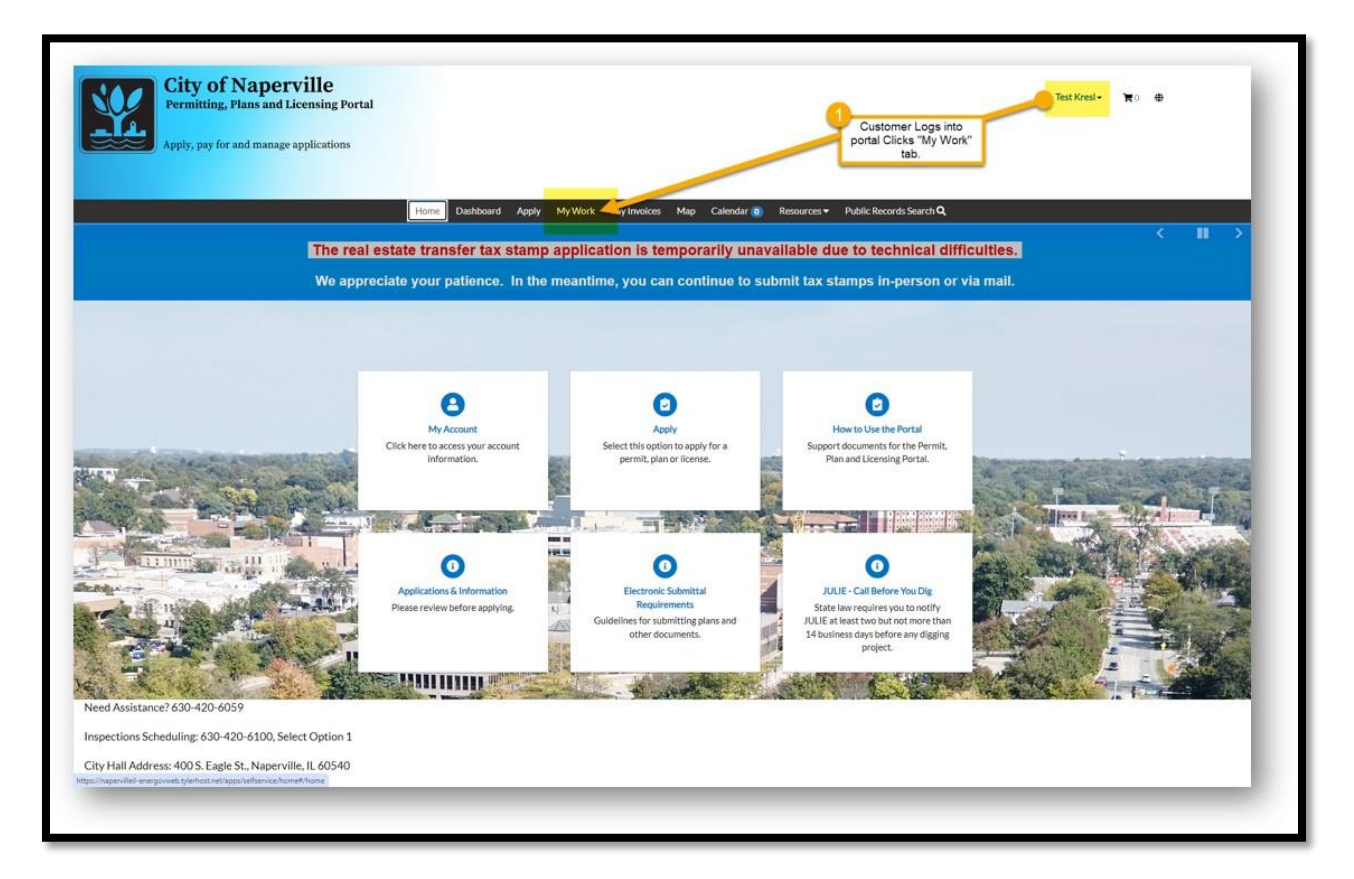

1. The customer will log into their portal. Once logged in, you will select the **My Work** tab.

|                                                                                   |                  | Home Dashboard / | pply My Work Pay Invoices | i Map Calendar 🧿 | Resources • Public | Records Search <b>Q</b> |  |
|-----------------------------------------------------------------------------------|------------------|------------------|---------------------------|------------------|--------------------|-------------------------|--|
|                                                                                   | My Work          |                  |                           |                  |                    |                         |  |
|                                                                                   | Search           |                  |                           |                  |                    | 3 Export to Excel       |  |
|                                                                                   | Display All      | ~ Records Up     | dated 👻 İn Last 1 Year    |                  |                    |                         |  |
|                                                                                   | Permit Number    | Project          | ▼ Address                 | ▼ Permit Type    | ▼ Status           | T State                 |  |
|                                                                                   | 2 RMIS-1960-2024 |                  | 727 WILDFLOWER CR N       | IAP Deck         | ISSUED             | Active, Recent          |  |
| hooses the permit<br>splication they want<br>o apply for a "Field<br>Change" for, |                  |                  |                           |                  |                    |                         |  |

2. Select the permit desired for the field change.

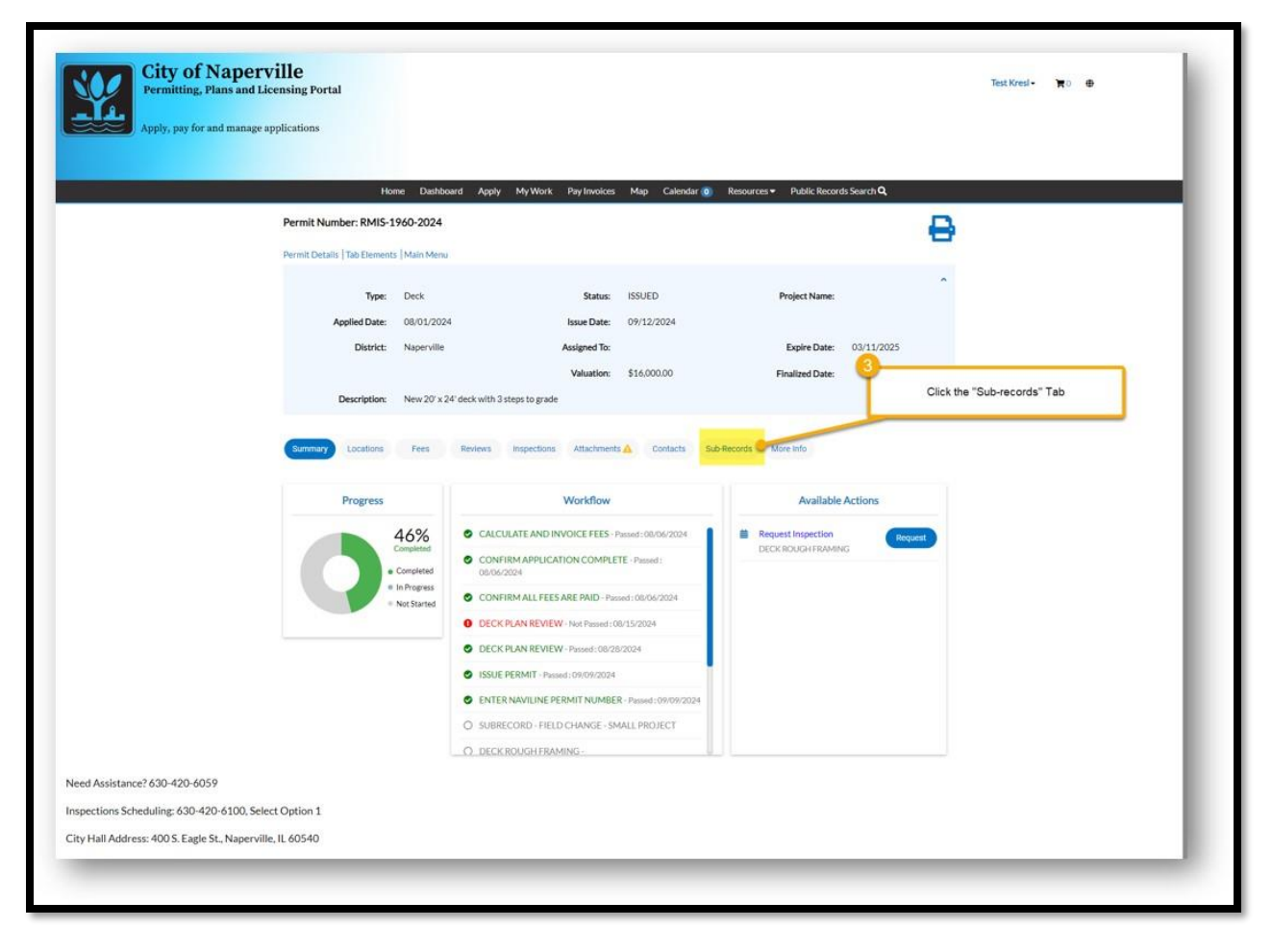

3. A new screen should appear. Click the **Sub-Records** tab.

| Apply, pay for and manag             | ge applications                   |                                          |                  |                     |                           |                      |                                                      |  |
|--------------------------------------|-----------------------------------|------------------------------------------|------------------|---------------------|---------------------------|----------------------|------------------------------------------------------|--|
|                                      | Home                              | Dashboard Apply MyWork                   | Pay Invoices     | Map Calendar 💽 F    | Resources   Public Record | s Search Q           |                                                      |  |
|                                      | Permit Number: KMIS-196           | - 2024                                   |                  |                     |                           | 0                    |                                                      |  |
|                                      | Permit Details   Iao Eléments   N | ani menu                                 |                  |                     |                           |                      |                                                      |  |
|                                      | Type: D                           | eck.                                     | Status:          | ISSUED              | Project Name:             |                      |                                                      |  |
|                                      | Applied Date: 0                   | 8/01/2024                                | Issue Date:      | 09/12/2024          | Evolve Poter              | 09/11/2025           |                                                      |  |
|                                      | District: N                       | apervine                                 | Valuation:       | \$16,000.00         | Expire Date:              | 03/11/2025           |                                                      |  |
|                                      | Description: N                    | lew 20' x 24' deck with 3 steps to grade | 1                |                     |                           |                      |                                                      |  |
|                                      |                                   |                                          |                  |                     |                           |                      |                                                      |  |
|                                      | Summary Locations                 | Fees Reviews Inspections                 | Attachments      | s 🛕 Contacts Sub-Ro | words More Info           |                      |                                                      |  |
|                                      | Existing Sub-Records [Remaining   | g Sub-Records  Next Tab   Permit Det     | ails   Main Menu | 0                   |                           |                      |                                                      |  |
|                                      | Existing Sub-Records              |                                          |                  |                     |                           | Sort Record Number 👻 |                                                      |  |
|                                      | Record Number                     | Туре                                     |                  |                     | Status                    |                      |                                                      |  |
|                                      | No records to display.            |                                          |                  |                     |                           |                      |                                                      |  |
|                                      | Remaining Sub-Records             |                                          |                  |                     | Action                    |                      |                                                      |  |
|                                      | Field Change - Small Project      |                                          |                  |                     | Acoly                     |                      |                                                      |  |
|                                      | Reputtr per page 10               |                                          |                  |                     |                           | 4 Click th           | e "Apply" button next to                             |  |
|                                      | Television page 10 4 1-10         |                                          |                  |                     |                           | the typ<br>being a   | e of Sub-Record that is<br>pplied for In this case - |  |
| Assistance? 630-420-6059             |                                   |                                          |                  |                     |                           |                      | a "Field Change"                                     |  |
| ctions Scheduling: 630-420-6100. S   | select Option 1                   |                                          |                  |                     |                           |                      |                                                      |  |
| Jall Address: 400 S. Eagle St. Norma | ville II 60540                    |                                          |                  |                     |                           |                      |                                                      |  |

4. Select the Field Change type and click the **Apply** button.

|             | Apply for Permit - Field C                                                             | Change - Small Project                                    |                                |                              |           | REQUIRED          |  |
|-------------|----------------------------------------------------------------------------------------|-----------------------------------------------------------|--------------------------------|------------------------------|-----------|-------------------|--|
|             | - 0                                                                                    | 0                                                         | 0                              | 0                            | 0         | 0                 |  |
|             | Locations                                                                              | Type                                                      |                                |                              |           | Review and Submit |  |
| application | LOCATIONS                                                                              |                                                           |                                |                              |           |                   |  |
| pears and   |                                                                                        |                                                           |                                |                              |           |                   |  |
|             | <ul> <li>Partial address entry is all</li> <li>If no address results return</li> </ul> | llowed (i.e. 400 eagl), a hit lis<br>m. please contact us | t will be displayed from which | h the correct address may be | selected. |                   |  |

Field Change September 17, 2024 5. A permit application stepper will appear with the address already populated. Click the **Next** button.

| Apply, pay for and manage applic | cations                |                                           |                     |                        |                       |                   |  |
|----------------------------------|------------------------|-------------------------------------------|---------------------|------------------------|-----------------------|-------------------|--|
|                                  |                        |                                           |                     |                        |                       |                   |  |
|                                  |                        | Home Dashboard Apply                      | My Work Map         | Calendar 🧿 Resources 🕶 | Public Records Search | <b>Q</b> Report   |  |
|                                  | Apply for Permit - I   | Field Change - Small Project              |                     |                        |                       | *REQUIRED         |  |
|                                  |                        |                                           |                     |                        |                       |                   |  |
|                                  |                        | 2                                         | 0                   | 0                      | 0                     | 0                 |  |
|                                  | Locations              | Туре                                      |                     |                        |                       | Review and Submit |  |
|                                  | PERMIT DETAILS         |                                           |                     |                        |                       |                   |  |
|                                  | Description: Include d | etails of the requested Field Chan        | ige.                |                        |                       |                   |  |
| 20                               | Square Footage: and    | <b>/aluation:</b> data fields are NOT REC | UIRED to be populat | ed.                    |                       |                   |  |
|                                  | * Permit Type          | Field Change - Small Project              | ~                   |                        |                       |                   |  |
|                                  | * Description          | TEST                                      |                     |                        |                       |                   |  |
|                                  |                        |                                           | 6                   |                        |                       |                   |  |
|                                  |                        |                                           |                     |                        |                       |                   |  |
|                                  |                        |                                           |                     |                        |                       | <u> </u>          |  |
|                                  | Back                   |                                           |                     |                        |                       | Save Draft Next   |  |
| Need Assistance? 630-420-6059    |                        |                                           |                     |                        |                       |                   |  |

- 6. In the description field, add the desired details of the requested field change.
- 7. Click the **Next** button.

| Apply, pay for and manage ap  | pplications                  |                               |                |                        |                       |                      |  |
|-------------------------------|------------------------------|-------------------------------|----------------|------------------------|-----------------------|----------------------|--|
|                               | Home                         | Dashboard Apply               | My Work Map Ca | lendar 🧿 🛛 Resources 🕶 | Public Records Search | Q Report             |  |
|                               | Apply for Permit - Field Cha | nge - Small Project           |                |                        |                       | REQUIRED             |  |
|                               | $\bigcirc$                   |                               | 3              | 4                      | 6                     | 6                    |  |
|                               | Locations                    | Туре                          | Contacts       | More Info              | Attachments           | Review and Submit    |  |
|                               | CONTACTS                     |                               |                |                        |                       |                      |  |
|                               | Applicant/Petitioner         | Select Type<br>Add<br>Contact | •              |                        |                       | 9<br>Save Draft Next |  |
| Need Assistance? 630-420-6059 |                              |                               |                |                        |                       |                      |  |
|                               |                              |                               |                |                        |                       |                      |  |

- 8. The contacts will be automatically filled out with the information provided at the original application. Please add any additional contacts related to the field change.
- 9. Click the **Next** button.

| City of Napervi<br>Permitting, Plans and Licer<br>Apply, pay for and manage app | lle<br>nsing Portal<br>lications |                        |                             |                       |                       |                   | Phillip Love - | <b>₹</b> 1 ⊕ |
|---------------------------------------------------------------------------------|----------------------------------|------------------------|-----------------------------|-----------------------|-----------------------|-------------------|----------------|--------------|
|                                                                                 | Home                             | Dashboard Apply        | My Work Map C               | alendar 🧿 Resources 🕶 | Public Records Search | <b>Q</b> , Report |                |              |
|                                                                                 | Apply for Permit - Field Char    | nge - Small Project    |                             |                       |                       | REQUIRED          |                |              |
|                                                                                 |                                  | 0                      | $\bigcirc$                  | (4)                   | 0                     | 6                 |                |              |
|                                                                                 | Locations                        | Туре                   | Contacts                    | More Info             | Attachments           | Review and Submit |                |              |
|                                                                                 | MORE INFO                        |                        |                             |                       |                       |                   |                |              |
|                                                                                 | No additional information requir | ed for this permit typ | e, click "Next" to continue | application.          |                       |                   |                |              |
|                                                                                 |                                  |                        |                             |                       |                       | (10)              |                |              |
|                                                                                 | Back                             |                        |                             |                       |                       | Save Draft Next   |                |              |
|                                                                                 |                                  |                        |                             |                       |                       |                   |                |              |
| Need Assistance? 630-420-6059                                                   |                                  |                        |                             |                       |                       |                   |                |              |
| Inspections Scheduling: 630-420-6100, Select                                    | Option 1                         |                        |                             |                       |                       |                   |                |              |
| City Hall Address: 400 S. Eagle St., Naperville, I                              | L 60540                          |                        |                             |                       |                       |                   |                |              |
|                                                                                 |                                  |                        |                             |                       |                       |                   |                |              |

10. There is no additional information required for this permit. Click the **Next** button.

|                               | <b>Ø</b>                                                                      | <b>I</b>                                             | Ø                                     | 5                                | 6                           |
|-------------------------------|-------------------------------------------------------------------------------|------------------------------------------------------|---------------------------------------|----------------------------------|-----------------------------|
|                               | Locations                                                                     | Type Cr                                              | ontacts More Info                     | Attachments                      | Review and Submit           |
|                               | Attachments                                                                   |                                                      |                                       |                                  |                             |
|                               | Required and Additional Attac                                                 | hments:                                              |                                       |                                  |                             |
|                               | 1, Add all Required Attachments                                               | indicated by individual attachm                      | nent tiles.                           |                                  |                             |
|                               | 2. For additional documents, sel<br>file(s). from "File Explorer", click      | ect "Attachment Type" from "Se<br>"Open".            | elect Type" drop-down on last atta    | chment tile, Click "Add Attachme | ent" and select appropriate |
|                               | 3. Continue until all attachments                                             | to be submitted are added to the                     | he permit application, then click "   | Vext".                           |                             |
|                               | Disallowed Characters                                                         |                                                      |                                       |                                  |                             |
|                               | File names of attachments cann                                                | ot use any of these disallowed                       | characters: ( ) # % & { } \ < > * ? / | \$1'":@+` =                      |                             |
|                               | Field Change<br>Narrative<br>Add Attachment<br>H<br>Supportet per<br>REQUIRED | Plans<br>Add Attachment<br>Supportet ptf<br>REQUIRED | Select Type                           | 1                                | 2                           |
|                               | Back                                                                          |                                                      |                                       |                                  | Save Draft Next             |
| od Assistance2 620, 420, 6050 |                                                                               |                                                      |                                       |                                  |                             |

- 11. Please provide the following attachments:
  - a. Field Change Narrative: A letter describing the field change and the reason for it
  - b. Plans
  - c. Add attachment: any supplemental information that would assist with the field change
- 12. Click the **Next** button.

| Apply, pay for and manage appli | ications   |                     |                  |                              |                        |                       |                   |  |  |
|---------------------------------|------------|---------------------|------------------|------------------------------|------------------------|-----------------------|-------------------|--|--|
|                                 |            | Home                | Dashboard A      | pply MyWork Map Cal          | lendar 👩 🛛 Resources 🕶 | Public Records Search | <b>Q</b> Report   |  |  |
|                                 | Apply for  | Permit - Field Char | nge - Small Proj | ect                          |                        |                       | 'REQUIRED         |  |  |
|                                 |            | 0                   | $\bigcirc$       | ø                            |                        | Ø                     | 6                 |  |  |
|                                 | Lo         | ocations            | Туре             | Contacts                     | More Info              | Attachments           | Review and Submit |  |  |
|                                 |            |                     |                  |                              |                        |                       | Submit            |  |  |
|                                 | Locations  |                     |                  |                              |                        |                       |                   |  |  |
|                                 |            | Location            |                  | 100 400 SPALDING DR, NA      | PERVILLE, IL, , 60540  |                       |                   |  |  |
|                                 |            | Parcel Number       |                  | 07244000150000               |                        |                       |                   |  |  |
|                                 | Basic Info |                     |                  |                              |                        |                       |                   |  |  |
|                                 |            | Туре                |                  | Field Change - Small Project |                        |                       |                   |  |  |
|                                 |            | Description         |                  | TEST                         |                        |                       |                   |  |  |
|                                 |            | Applied Date        |                  | 09/17/2024                   |                        |                       |                   |  |  |
|                                 | Contacts   |                     |                  |                              |                        |                       |                   |  |  |

13. Once you have completed your review, click the **Submit** button.